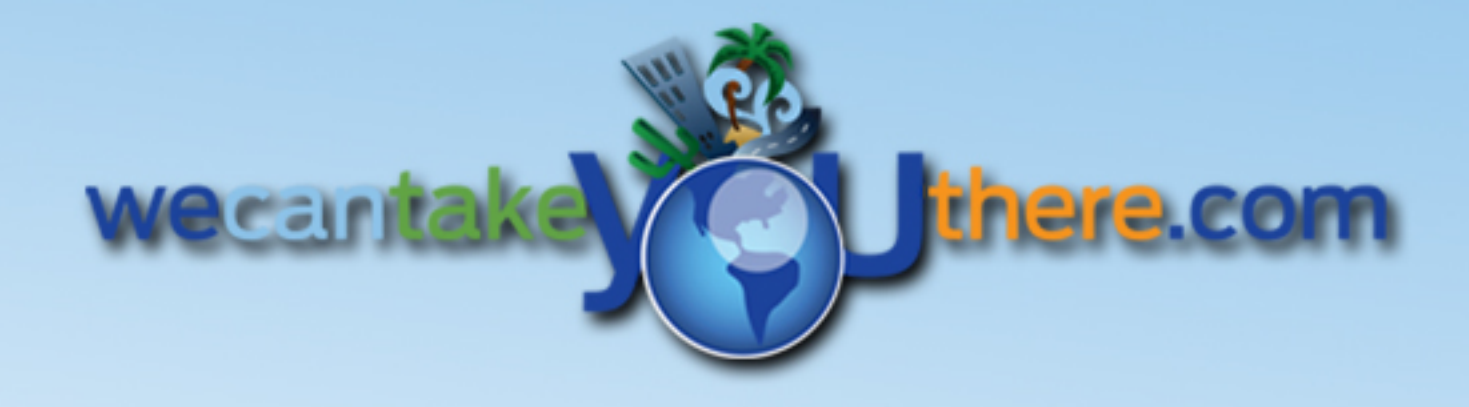

### **Getting Started**

Ver. 11.10.09

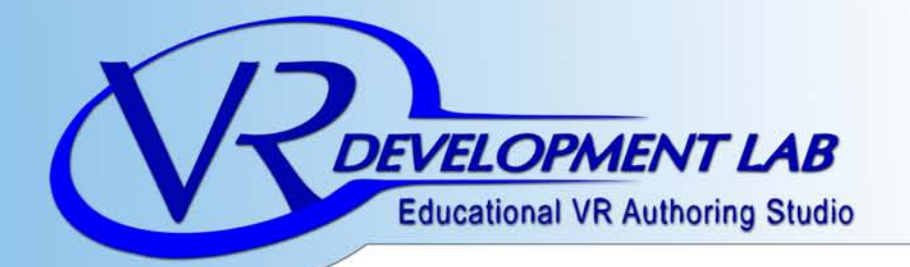

## We welcome you to the VRDL family of educational products.

*'Within our world Possibilities are endless Ideas are tangible And dreams become destinations... Within our world Imagination meats reality"* 

DIG

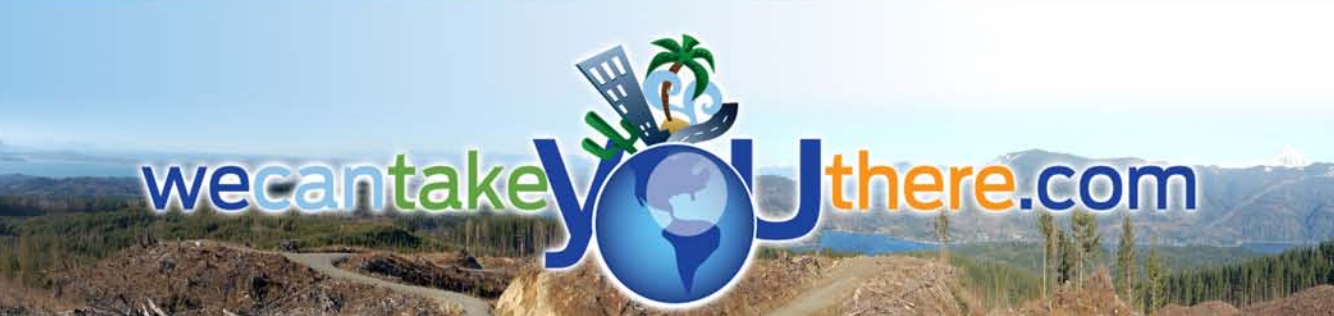

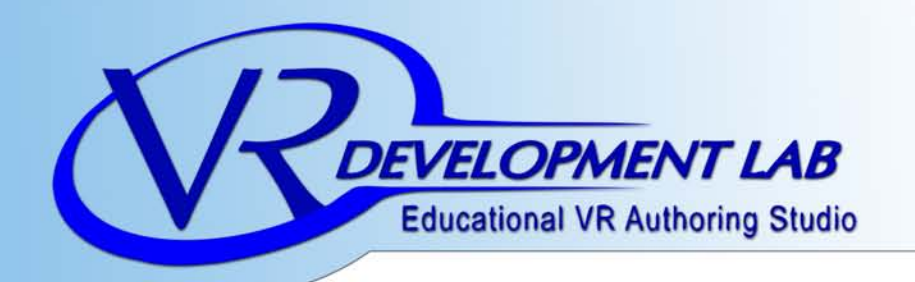

Thank you for purchasing the Virtual Reality Development Lab Kit. In an effort to go more green, we are no longer printing, and including the manuals & software in the kit, but can be downloaded off our site. This also allows you to have the latest version of both our software and manuals.

1) Simply go to www.DigitalTechFrontier.com and click on the "Download" button.

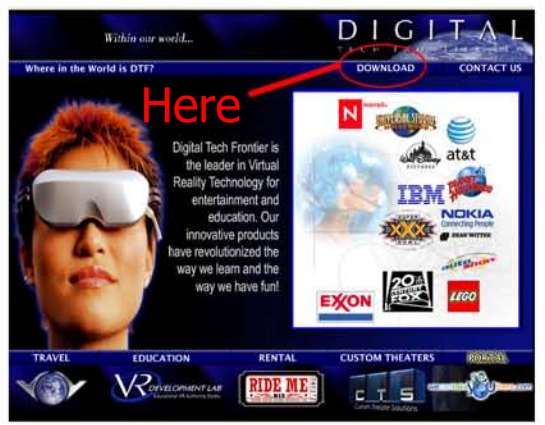

2) Then, download both the software and hardware manuals. Then click on "VRDL Software Manual 2009" and "VRDL Hardware Manual 2009". This will start the PDF downloads. (\*Make sure you have Adobe Acrobat Reader)

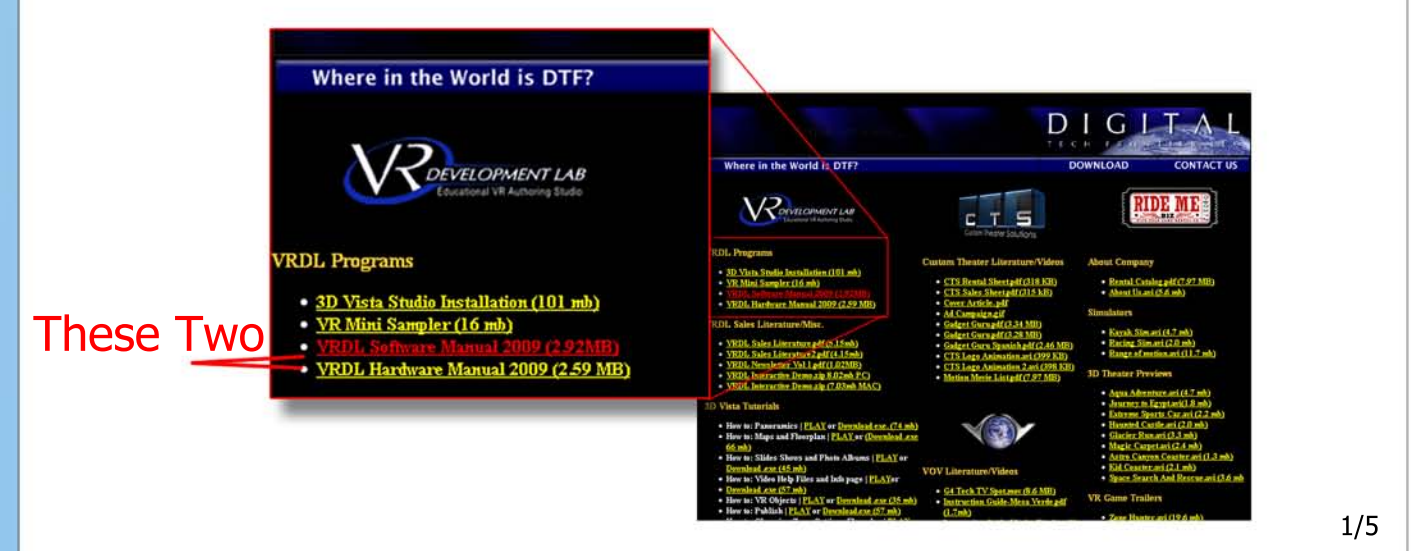

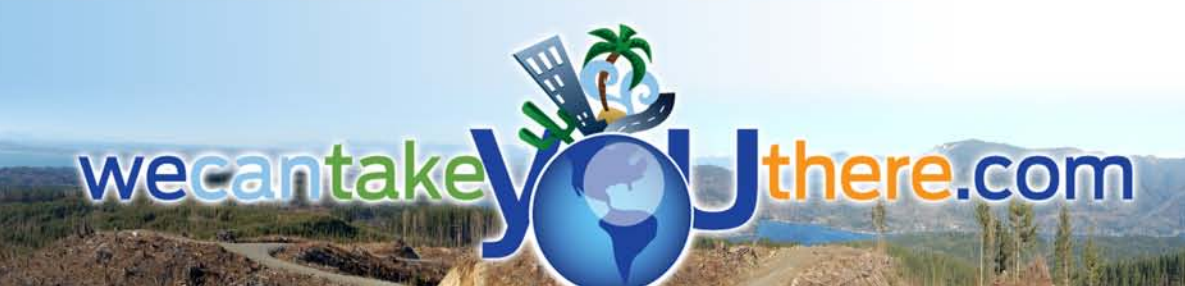

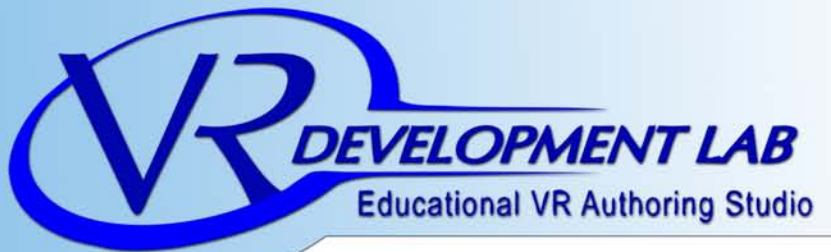

wecantake

Save or Print

Digital Tech Frontier, LLC. Phone: 1-888-587-7529 Fax: 480-706-1680 Web: www.DigitalTechFrontier.com FAQ's:www.WeCanTakeYouThere.com/Faqs.html

# Bookmarks have been created for chapters and main titles

there.com

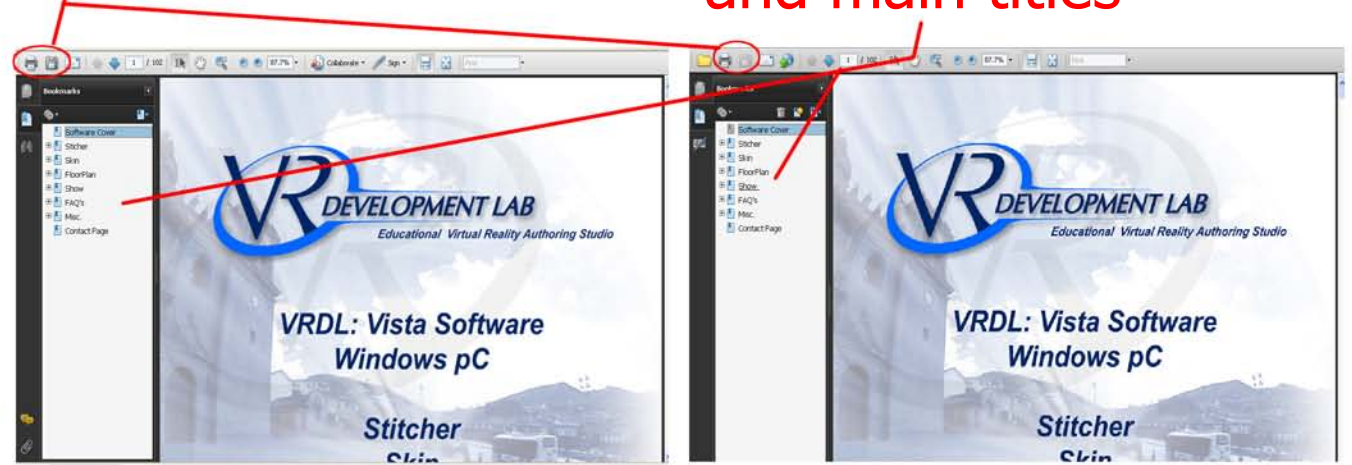

3) To download the latest VRDL Vista Suite. Click on the first link under the VRDL category. It's about 101 MB, which may take about 4 hrs 9 minutes for 56k modem and 13 minutes on a High Speed DSL.

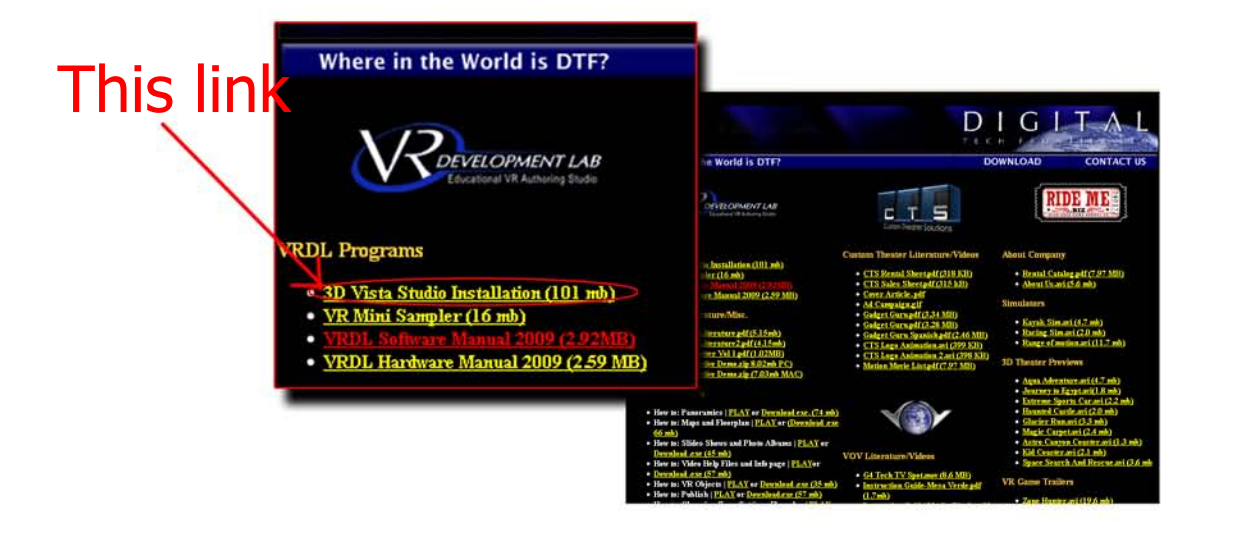

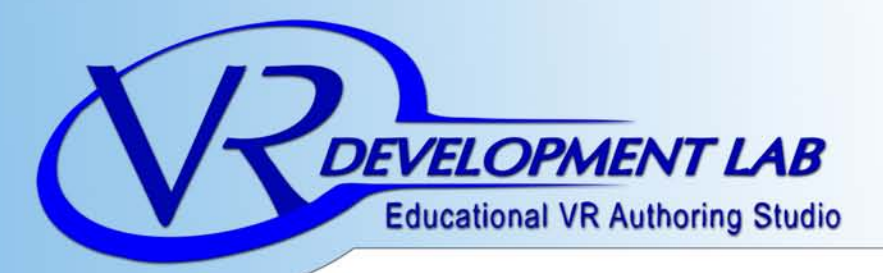

wecanta

4) After Downloading the software, create a folder on your Desktop in which the programs will reside in. Catalyst(TM) Control Center Arrange Icons By Refresh Right click on your desktop and choose "new/Folder Undo Rename Ctrl+Z a Shortou T Flash ActionScript File Microsoft Word Docum Flash Document Name it "VRDL 2009" Microsoft Office Access Applicati Microsoft PowerPoint Presentation Like so Microsoft Office Publisher Docur VRDL 2009 WinRAR archive Adobe LiveCycle Designer Do Microsoft Excel Worksheet WinRAR ZIP archive 5) Double Click the 🌍 logo to start installation 1. Choose your preferred language and click "OK" Installer Language Please select a language 2. Click "Next" Cancel OK. to 3DVista Studio Pro 4 3. Read if you'd like then click "Next" 3DVista 4. Look for the folder that you created Next > Carcel earlier (VRDL 2009). Choose and click "OK" <Back 1Agree Cares 3DVista Choose Of Canor C/Program File Browse... Space required: 0.048 Space available: 92.408 4 Back Instal Cancel 3/5

#### there.com

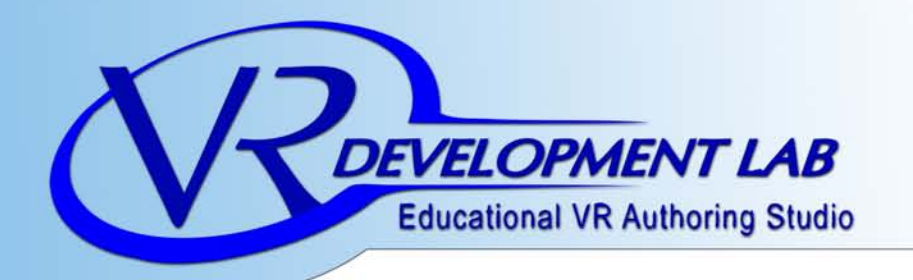

Take down your user

vecanta

number

6) After that, the program should finish installing. You should see these icons on your desktop.

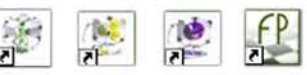

Double click on one of the icons to open a program, which will ask you for a registration number.

| Tai a taini' minini di Wikis Pikoplan Maler which mean that ary<br>forerentario no produce uning the program. We care a<br>Wikis Pikoplan Maler Share (1997) and the program. The<br>state of the state of the program of the<br>state of the state of the program of the<br>state of the state of the program of the<br>state of the state of the program of the<br>state of the state of the state of the state of the<br>state of the state of the state of the state of the<br>state of the state of the state of the<br>state of the state of the<br>state of the state of the<br>state of the state of the<br>state of the state of the<br>state of the<br>state o | Welco   | me to 3DVista Floorplan Maker.                                                                                                    |
|----------------------------------------------------------------------------------------------------|---------|----------------------------------------------------------------------------------------------------|
| The is a first vession of 20Vius Rooplan Maker which neares that are<br>properties to provide the second of the second of the seco                                                                                                    | Trial v | milor                                                                                                    |
| International production of the program and claims at the constraint of the program and claims at the constraint of the program and claims at the constraint of the program and claims at the constraint of the program and the constraint of the program and the constraint of the program and the constraint of the constraint of the program and the constraint of the constraint of the program and the constraint of the constraint of the constraint o                                                                                                    | The is  | a trial version of 30Vista Floorplan Maker which means that any                                                                                            |
| You can be the taid vession, which has all the features of the Adly registered vession by oblighting the condition below.<br>Urganding to the Adly-registered version:<br>You can engage the thin version to adly registered vession. Upganding will resort that the the problem of Young Angle and the vession of the condition of the condition of the the produce of the condition of the the produce of the the the condition of the condition of the the produce of the condition of the condition of the the produce of the condition of the condition of the cond                                                                                                    | 30Vn    | tation you produce using this program we carry a<br>ta Flooiplan Maker' logo printed over any mages exported by this program.                              |
| Urganding to the Nativegatemet version."<br>To can opposite that the version to a Native prositened version. Upganding will mean<br>that the presentations no so produce will no longer care the 20Valia Propision Mar-<br>website or an enancefater between the source of the 20Valia Propision Mar-<br>website or an enancefater between the source of the 20Valia Propision<br>Native State of the Nativegatement version:<br>To produce that will be the requirement program, will no unvelope at<br>the source of the Nativegatement version. The State of the State of the State<br>Produces the Nativegatement of the Nativegatement program. Will no unvelope at<br>the source of the Nativegatement version. The State of the State<br>Produces the Nativegatement of the Nativegatement program. Nativegatement<br>the source of the Nativegatement of the Nativegatement of the Nativegatement<br>produces the Nativegatement of the Nativegatement of the Nativegatement<br>the source of the Nativegatement of the Nativegatement of the Nativegatement<br>the source of the Nativegatement of the Nativegatement of the Nativegatement<br>Nativegatement of the Nativegatement of the Nativegatement of the Nativegatement<br>the source of the Nativegatement of the Nativegatement of the Nativegatement<br>Nativegatement of the Nativegatement of the Nativegatement of the Nativegatement<br>Nativegatement of the Nativegatement of the Nativegatement of the Nativegatement<br>Nativegatement of the Nativegatement of the Na                                                                                                    | You cit | an try the trial version, which has all the features of the fully registered version<br>rang the cancel button below.                                      |
| You can oppade this init version to a high registered remote. Upgrading will ensure that the presentations to produce will be operating the strength high version to a model will be the second strength high version of a model be the second strength will be the second strength high version of a model be the second strength will be the second strength high version of a model be the second strength will be the second strength high version of a model be second strength will be second strength high version of a model be second strength high version of a model be second strength high                                                                                                    | Upgra   | Sing to the fully registered version:                                                                                                    |
| The net percentance to post process with to degree day the advectar conjugation with the object of the soundable for the model advectar conjugation of the soundable for the model advectar conjugation of the soundable day to the soundable day to the sound day to the soundable day to the soundable day to                                                                                                    | You o   | in upgrade this trial version to a huly registered version. Upgrading will mean                                                                            |
| website or in executable formit.<br>Te upgrade the first investment the Main registered program, will our website at<br>the VLC and all of VLT these constant of Lot. The Start's referent for 20 vehicles at<br>the VLC and all of VLT these constant of Lot. The Start's referent for 20 vehicles at<br>the VLC and all of VLT these constant of Lot. The Start's reference to<br>the VLC and all of VLT the start of Lot. These constants of Lot. The<br>be ordered both. Once entends starts these transmission frame-<br>ties websites and the VLT the start of Lot. The VLT the VLT the<br>All starts and the All starts and the VLT the VLT the VLT the VLT the<br>Registration Field block once and the Lot. The Lot. The VLT the<br>Registration Field block once and the Lot. The Lot. The VLT the<br><b>Lot. Starters</b> is a start of Lot. The Lot. The Lot. The VLT the<br><b>Lot. Starters</b> is a start of Lot. The Lot. The Lot. The Lot. The Lot. The<br><b>Lot. Starters</b> is a start of Lot. The Lot. The Lot. The Lot. The Lot. The<br><b>Lot. Starters</b> is a start of Lot. The Lot. The L                                                                                                    | logo o  | e preservations you produce will no longer carry the "JUVItta Prooplan Make<br>1 the output, and the presentation will then be suitable to present on your |
| Here to capacite to the full registrated version:<br>to capacite the time version to the full registrated program, visit as underlate at<br>the full call and trivial times can ad class. The "Buy" registers for 30 Visits Floopler<br>Productions: The time and class the "Buy" registers for 30 Visits Floopler<br>to the sense for the sense for inscistors for receiving your Productions: After<br>perchanges to the sense for inscistors for receiving your Productions for<br>the sense for the sense for inscistors and your capacity of 20 Visits Roughes<br>the Number:<br>the Number:<br>Registration Key (please extent):<br>Customers: click here, to set Resistrations Keys                                                                                                    | websit  | e or in executable format.                                                                                                    |
| To uppade the tiid version to the May explored program, via ou weekle at<br>the Vac An at Var Van Been can ad Cak Ter May region to 2014 Floorplan<br>Productions to vision the enable of unclosed as researce onless particulars. All<br>productions for units weekle of unclosed as researce onless particulars. All<br>the enable data Unclose entends sites (Nest and your copy of 30/Vita Prooption<br>Mare at the kill weekled.<br>Uses Number:<br>4115213708<br>Registration Key (please enter):                                                                                                    | How t   | upgrade to the fully registered version                                                                                                    |
| The second second secon                                                                                                    | Toup    | pade the trial version to the fully registered program, visit our website at                                                                               |
| Productingsen. The will allow you to make a secure online puchase. After<br>puchannes, our de te enabled instructions for receiving you Representation Number<br>to enseme the his force entered, select Kent and you copy of 30 visita Roopsten<br>Marken will be his work.<br>Unit Number:<br>4115219708<br>Registration Key (please enter):                                                                                                    | Maria   | vectors aver our nere com and cape the "Buy" option for 30/viota Hoorpean                                                                                  |
| Department poly of the poly of the second second poly of the second second poly of the second second                                                                                                    | Produ   | The set all allow you to make a secure online purchase. After                                                                                              |
| Maker will be faith Thereind<br>Unin Number<br>Augistration Key (please ether):<br>Customers: click here: to act Resistrations. Kezz                                                                                                    | be eri  | ered below. Drice entered, select Next and your copy of 3DVsta Floorplan                                                                                   |
| Une Number<br>4115219708<br>Registration Key (pleane error)<br>Customers click here: to get Resultrations Keys                                                                                                    | Maker   | will be fully frequenced                                                                                                    |
| 4115219788<br>Registration Key (please errer):<br>Customers: click, here: to get Registrations. Kezz                                                                                                    | User N  | unber.                                                                                                    |
| Registration Key (please enter)<br>Customers click here to get Registrations Keys                                                                                                    |         | 4115219788                                                                                                    |
| Customers click here to get Registrations Keys                                                                                                    | Regist  | ation Key (please enter)                                                                                                    |
| Customers cack here to get Registrations keys                                                                                                    |         | Contenant click here to not Basistrations Kans                                                                                                    |
|                                                                                                    |         | Customers cack here to get negativations keys                                                                                                    |
| 00                                                                                                    |         | 00                                                                                                    |
| (V) (X)                                                                                                    |         | (V) (X)                                                                                                    |
| OK Cancel                                                                                                    |         | All Court                                                                                                    |

7) E-mail your user number to support@WeCanTakeYouThere.com along with your school name, phone, and address. You will receive the registration numbers in 24-48 hrs. The user number that you recieve is a unique code for that specific computer and will be the same for all of the programs (VRDL: Show, Sticher, Skin and FloorPlan. You will receive different registration numbers for each program so make sure you correlate them correctly.

NOTE: These unique user numbers and registration codes will not work on other computers.

4/5

here.com

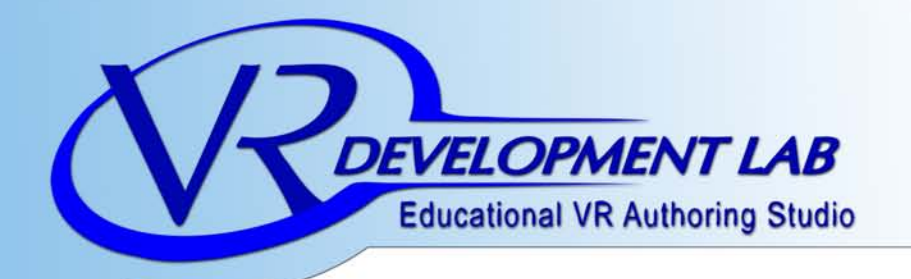

wecantake

there.com

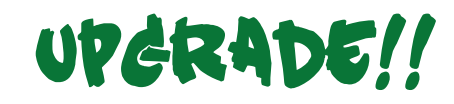

Imagine everyone in the classroom having access to the above Virtual Reality software online and able to use it from home or in school. No need to install any desktop programs and all your information is also stored online. We are offering a site license to the software for only \$950 a year with 500mb of space. This is a savings of over \$20,000 in software cost for getting the entire classroom involved, engaged and using the latest tools for Environmental and Spatial Technologies. Thank you and we hope to see you @

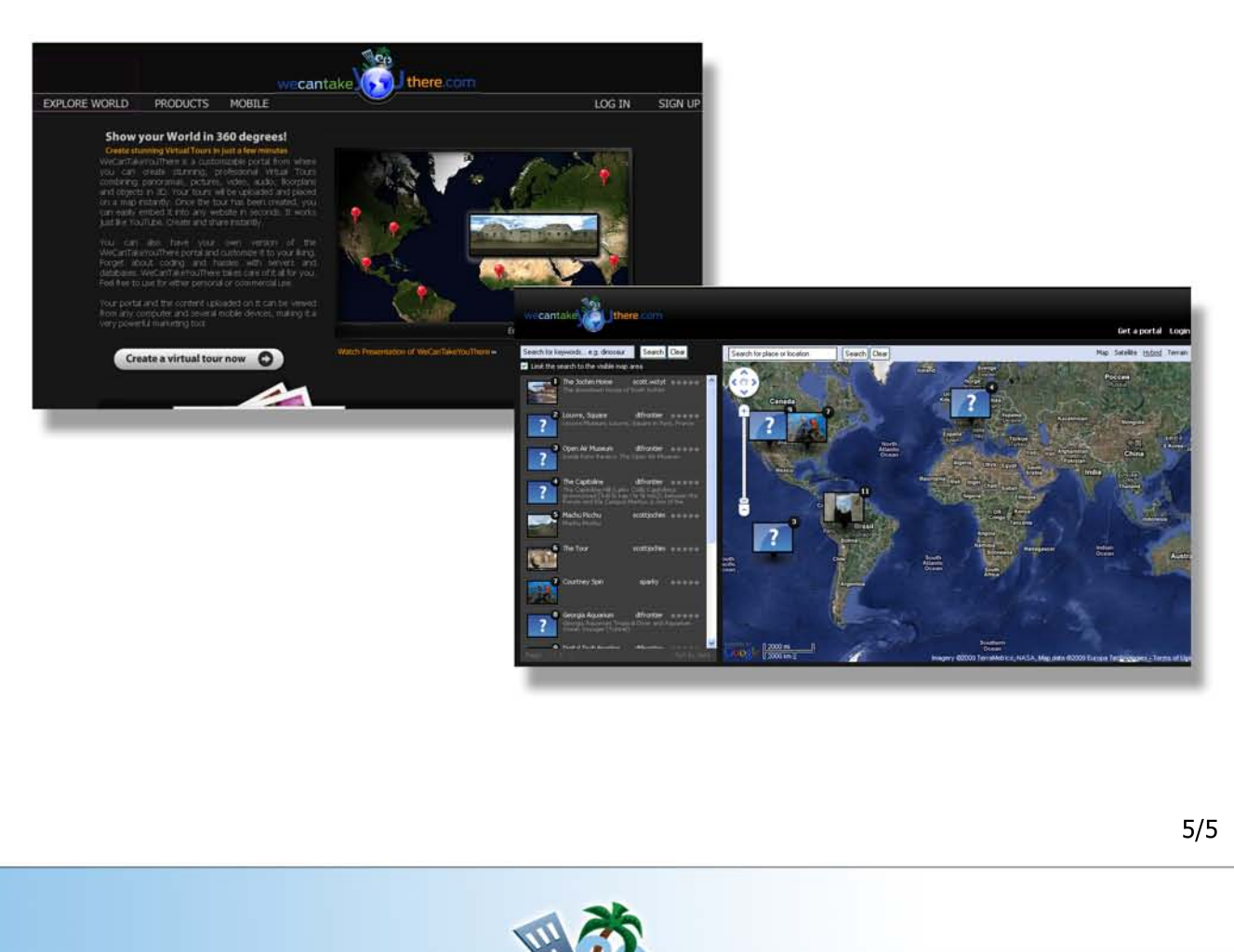

www.WeCanTakeYouThere.com

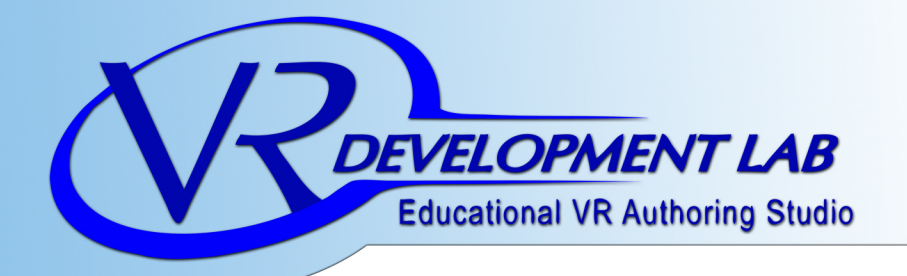

### uperade to a oneshot lens!!

Forget about complicated stitching process and get your panoramas done with just one photo. It's a space, time, and money saver for your business, school, or personal use.

The single-shot panorama lens is a convex mirror optic for taking panoramic images with only one single photo. There is no need of stitch several images, which avoids the problems due to different exposures and light among pictures, saving time and effort.

- Ships with bubble level to align the optic horizontally.
- Vertical Field-of-View: up to 115°
- Weight: only 0,15 kg
- Diameter: 115mm x 106mm

This is the easiest and fastest way of taking panoramas.

To attach the Single-Shot optic to your camera you need an adapter for a 52 MM Ring

360°

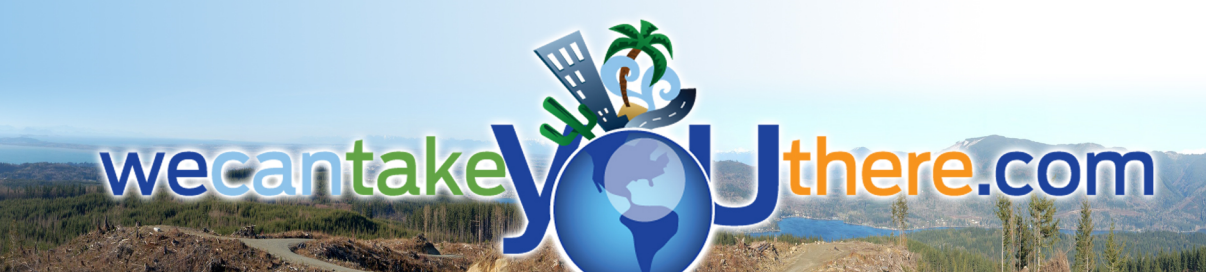

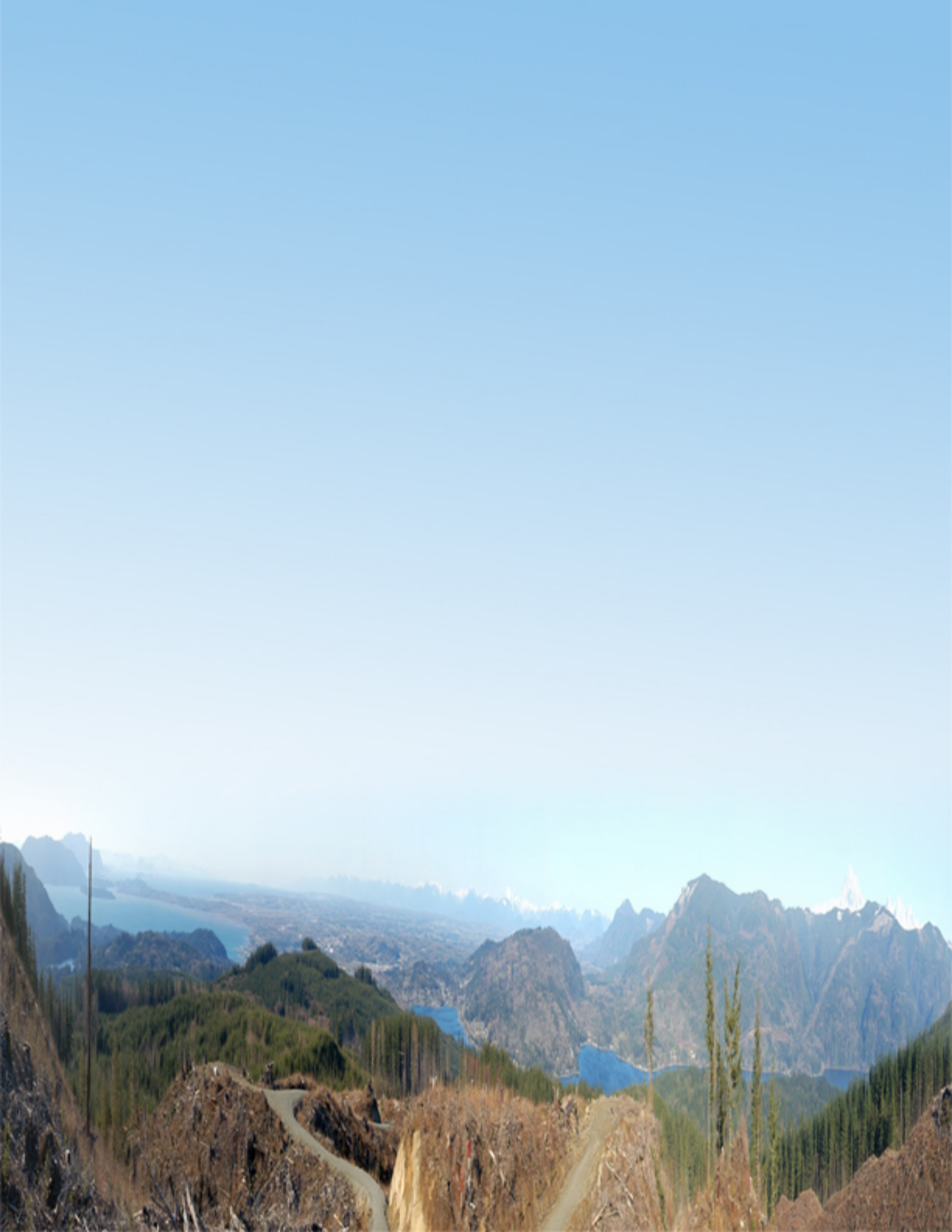